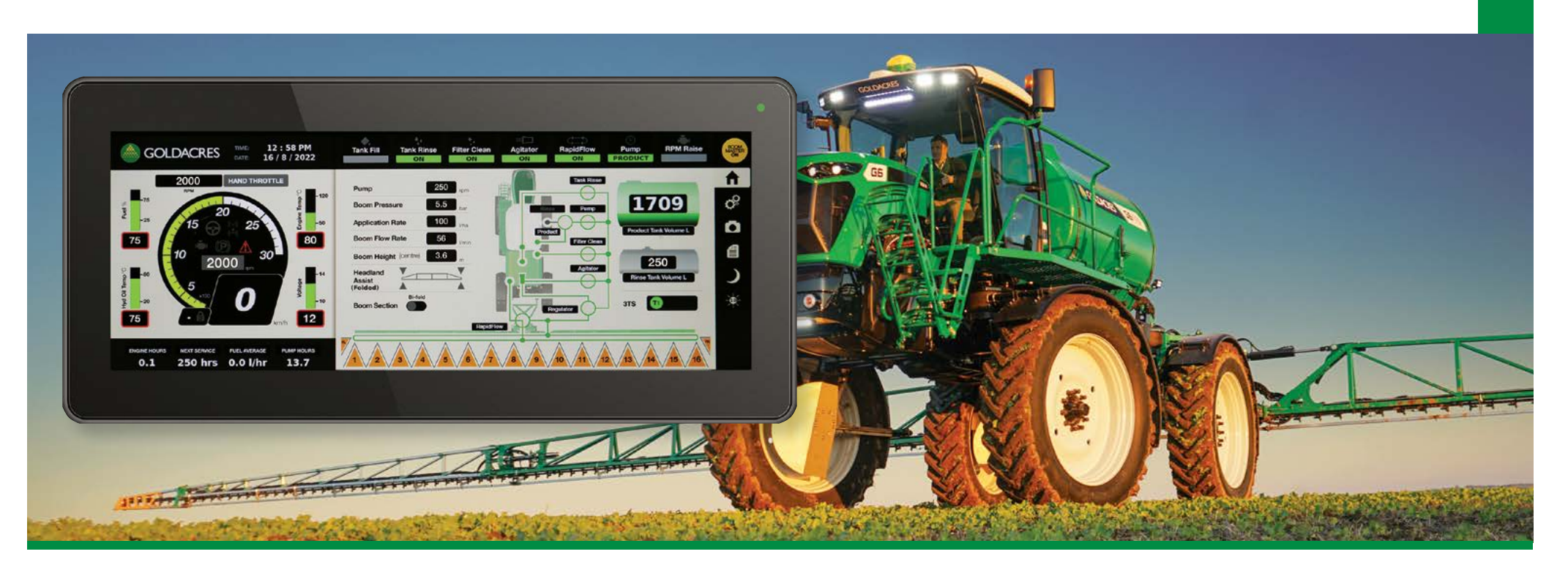

# Software Update Supplement

# **G6 Crop Cruiser Series 2**

OPERATOR'S MANUAL MY20

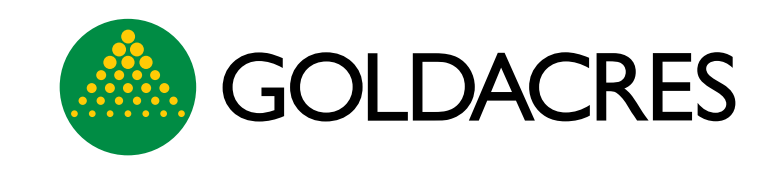

GA8701693 - SUPPLEMENT SEPT 2022 FROM SERIAL NO 203000 For further information about any of the products shown please visit <u>www.goldacres.com.au</u>

© Goldacres Trading 2022.

This publication and all designs are copyright.

No part, products or designs may be reproduced by any process except in accordance with the Copyright act 1968.

All information in this operator's manual is based on the latest product information available at the time of printing.

The policy of Goldacres is one of continuous improvement and as such, Goldacres reserve the right to alter any specifications and designs without notice and without incurring any obligation regarding such changes.

No part of this manual may be reproduced without written permission from Goldacres.

All photographs and technical information remain the property of Goldacres.

Goldacres Trading Pty Ltd 3 Morang Crescent Mitchell Park Vic 3355 Ph: 03 5342 6399 Fax: 03 5342 6308

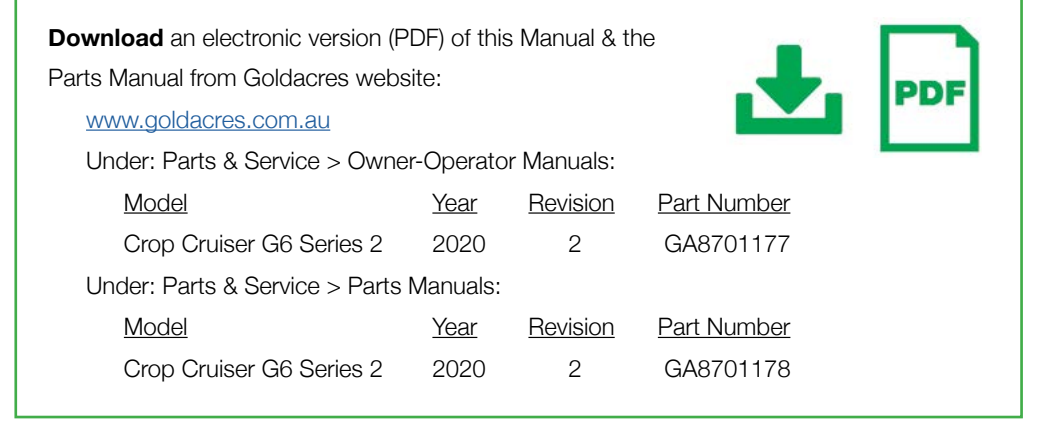

| Software Update Contents                         | 3  |
|--------------------------------------------------|----|
| G-Hub Software Update                            | 4  |
| New Throttle Controls                            | 4  |
| Hand Throttle                                    | 4  |
| Four Cruise Control Modes                        | 6  |
| Joystick Target Speed                            | 6  |
| Driving in Either Hand Throttle or Joystick Mode | 6  |
| G-Hub Interface                                  | 7  |
| Home Screen                                      | 7  |
| External Screen                                  | 7  |
| Optional XRT                                     | 8  |
| Headland Assist                                  | 9  |
| Headland Assist Settings                         | 9  |
| Setting the 'Headland Assist' Position           | 9  |
| G-Hub Settings                                   | 10 |
| Display                                          | 10 |
| Setting the 'Return to Level' Position           | 10 |
| Operating 'Headland Assist'                      | 10 |
| Machine/Setup                                    | 11 |
| Machine/Boom Automation                          | 11 |
| Machine/Steering Diagnostics                     | 12 |
| Machine/Steering Calibration                     | 12 |

|        | Plumbing/Boom Sections      | 13 |
|--------|-----------------------------|----|
|        | Plumbing/Tank Levels        | 13 |
|        | Hydraulics                  | 13 |
|        | Engine/Engine               | 14 |
|        | Engine/Transmission         | 14 |
|        | Engine/Cruise               | 15 |
|        | Engine/Faults               | 15 |
|        | Diagnostics/Network         | 15 |
|        | Diagnostics/G-Motion        | 16 |
|        | Diagnostics/Console         | 16 |
|        | Diagnostics/External Screen | 16 |
|        | Diagnostics/Troubleshooting | 16 |
|        | Diagnostics/Boom I/O        | 17 |
|        | Diagnostics/PLC I/O Input   | 17 |
|        | Diagnostics/PLC I/O Output  | 17 |
|        | Service/Hardware            | 17 |
|        | Service/Hardware            | 18 |
|        | Service/Active Faults       | 18 |
|        | Service/Fault History       | 18 |
| Docume | ent Centre                  | 19 |
|        |                             |    |

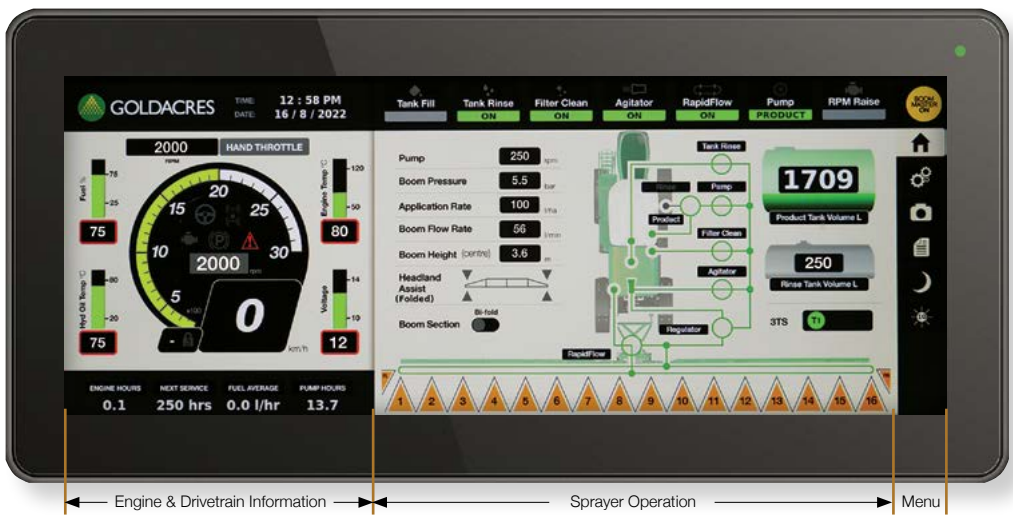

Updated G-Hub Home screen (refer Series 2 Manual page 73).

### G-Hub Software Update

The information in this booklet is provided as a supplement to the existing:

- G6 Crop Cruiser Series 2 Operators Manual - GA8701177 Revision 2
- G6 Crop Cruiser MY20 Operators Manual - GA8701602 Revision 00
- with the new G-Hub software release.

The information provided in this supplement must be read fully and understood by the operator prior to driving or operating the machine post installation of new G-hub software versions:

| - | G-Hub Cabin Display    | 1.2.0.1 |
|---|------------------------|---------|
| - | G-Hub External Display | 2.2.0.1 |
| - | PLC                    | 3.2.0.1 |

Cruise RPM **Cruise Control Mode** Ad 10 **Classic Cruise Control** D Variable Cruise Control 2 Speed Only Cruise Control D Joystick Target Speed

The Hand Throttle can be used with Classic, Variable or 2 Speed Cruise Control modes.

### **New Throttle Controls**

A new 'Hand Throttle' engine speed control provides additional controls for the existing 3 Cruise Control modes (Classic, Variable & 2 Speed) of the Crop Cruiser, as well as the addition of a 4th mode called, 'Joystick Target Speed'.

These allow the Crop Cruiser to be driven using the Hand Throttle or foot throttle.

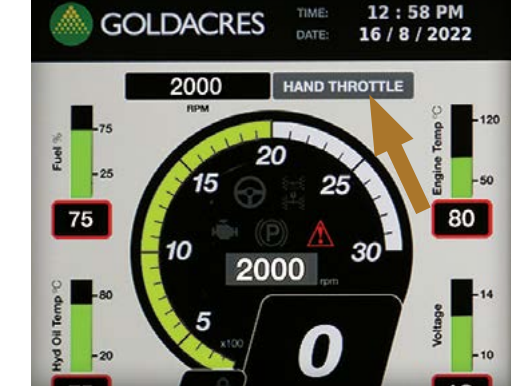

Press the Cruise Control touch button to open the Cruise Control Mode selection screen.

#### Hand Throttle

The new Hand Throttle mode, featured in the software update, complements the existing foot throttle operation.

The Hand Throttle can be used in Neutral, Forward & Reverse (just like the foot throttle) and in conjunction with the foot throttle.

The Hand Throttle is On by default. However, it can only be used when the Cruise Master is turned Off.

If the foot throttle is used while the Hand Throttle control is active, the Hand Throttle will be temporally disabled while the foot throttle controls engine speed.

After the foot throttle is released, the target engine rpm automatically transfers back to Hand Throttle control.

### NOTE

If the Hand Throttle is in the 'Neutral Gate' position when starting-up the Crop Cruiser, then Hand Throttle must be moved forward and back into the 'Neutral Gate' to arm (activate) it.

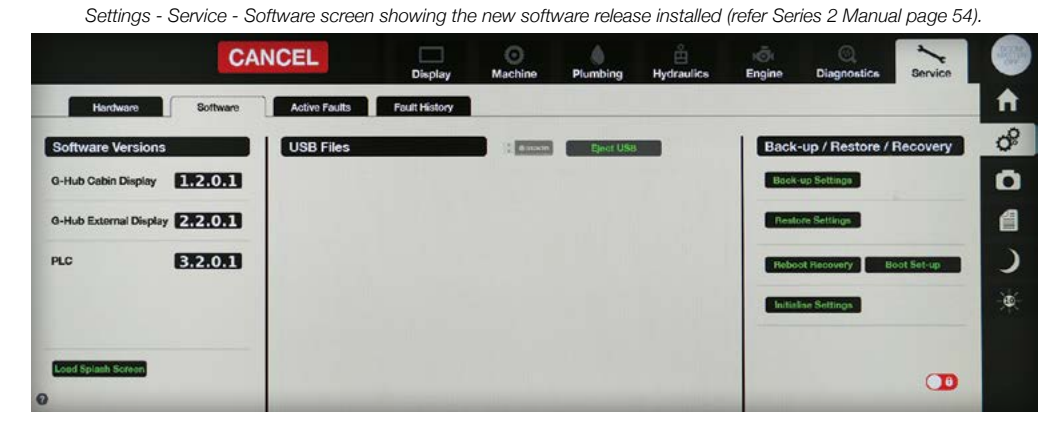

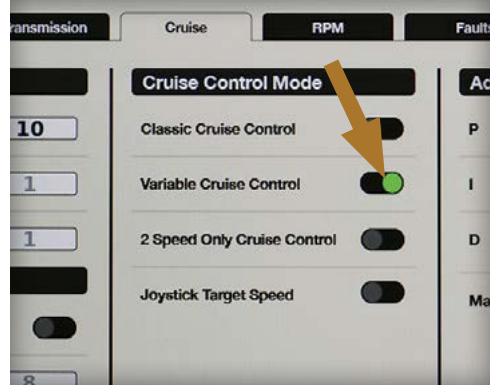

The Cruise Control Mode selection screen with Variable Cruise Control selected (Green = Active).

#### To Use the Hand Throttle:

- 1 First select the Cruise mode required. Press the Cruise Mode touch button on the G-Hub home screen to open the Cruise Control Mode selection panel and select the Cruise mode required.
- 2 Second, check the Crop Cruiser is in Hand Throttle mode. If not, use the Cruise Master switch to select the Hand Throttle mode.

Press the top of the Cruise Master switch to cycle to Hand Throttle.

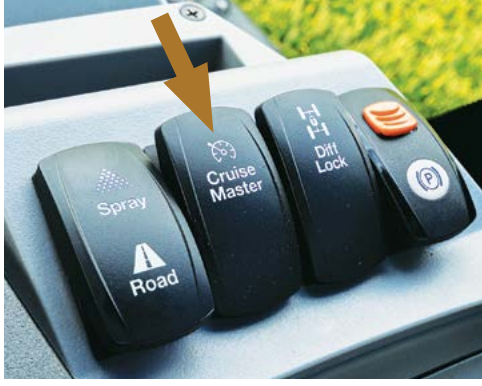

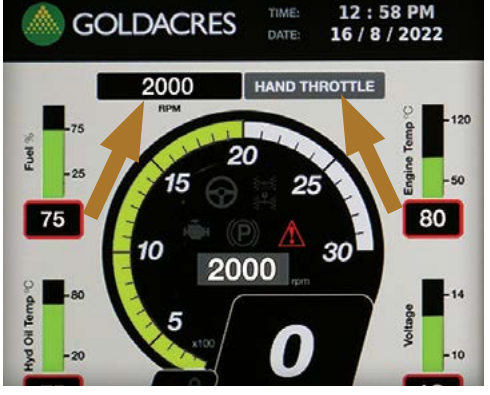

Home screen showing HAND THROTTLE & Engine rpm.

Pull the Hand Throttle back towards the operator into the 'Neutral Gate' position to first arm (activate) the Hand Throttle.
 If the Hand Throttle is in the 'Neutral

Gate' position when starting-up the Crop Cruiser, the Hand Throttle must be moved forward & back into the 'Neutral Gate' to arm (activate) it.

- 4 Push the Hand Throttle forward to increase engine RPM and the G-Hub screen displays:
  - 'HAND THROTTLE' (in a Green field above the tachometer)
  - Engine Target RPM (adjacent)

The default maximum engine RPM when the hand throttle is fully forward is 2200 RPM. The default 2200 RPM can be adjusted using the 'Cruise Increase' and 'Cruise Decrease' buttons on the Joystick, if required.

However, pressing the 'Cruise Cancel' button will result in the maximum RPM on the Hand Throttle being set back to its default maximum setting of 2200 RPM.

5 To reduce engine speed, pull the Hand Throttle back towards the 'Neutral Gate' position.

### To Cancel the Hand Throttle

Use any of the following:

- Pull the Hand Throttle back to Neutral Gate
- Press the foot brake
- Press the Cruise Cancel button
- Change the transmission from D to N or N to D
- Turn the Cruise Master On
- Use the foot throttle for a continuous 30 second period.

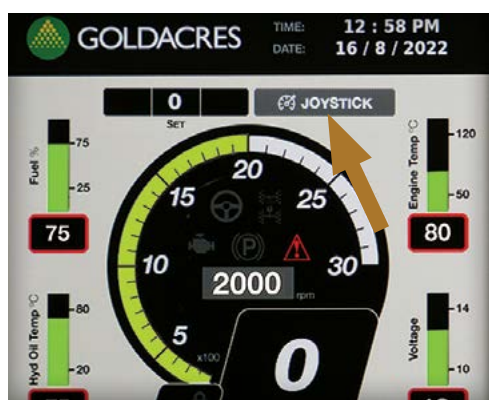

Home screen with JOYSTICK selected.

### Four Cruise Control Modes

There are now four Cruise Control modes:

- Classic
- Variable
- Two Speed
- Joystick Target Speed (new)

Only one 'Cruise Control' mode can be selected & used at any given time.

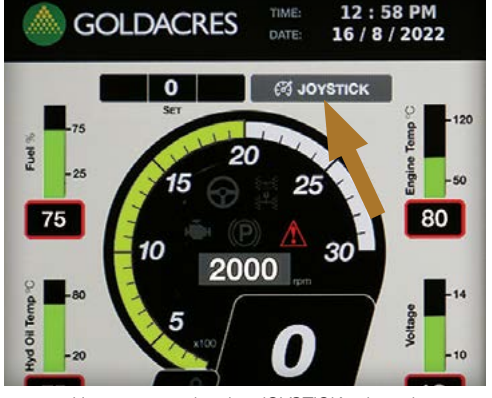

Home screen showing JOYSTICK selected.

#### **Joystick Target Speed**

The Joystick Target Speed mode can only be used when 'Joystick Target Speed' is activated in the Engine/Cruise screen (Cruise Control Mode screen).

Press the Cruise Mode touch button on the G-Hub home screen to open the Cruise Control Mode selection panel, then select the Cruise mode required

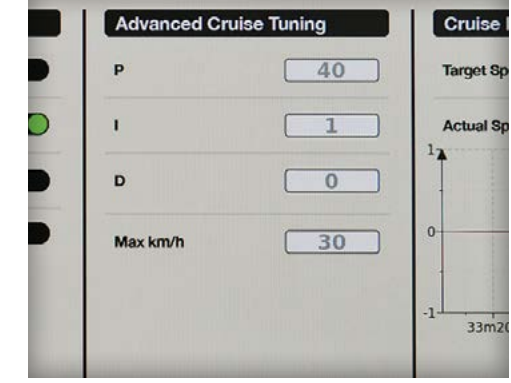

Advanced Cruise Tuning can be used to adjust response rate & maximum target speed.

The 'Joystick Target Speed' is similar in operation to the Hand Throttle but acts like a Variable cruise control. The 'Joystick Target Speed' mode drives the engine RPM to achieve the target ground speed which is displayed on the G-Hub home screen.

The 'Advanced Cruise Tuning' can be used to adjust response rate and maximum target speed.

The target speed can also be adjusted using the 'Cruise Increase' and 'Cruise Decrease' buttons on the Joystick.

This mode can be canceled in the same way as other Cruise Control modes.

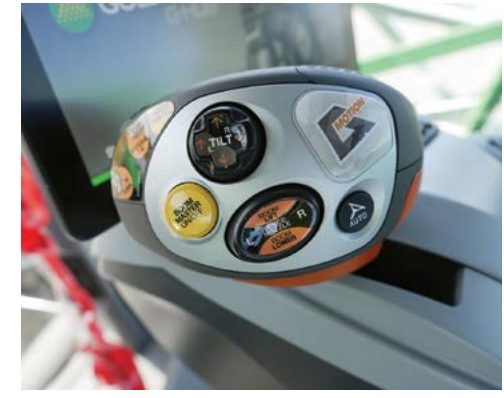

Hand Throttle/Joystick.

# Driving in Either Hand Throttle or Joystick Mode

Follow these instructions to drive the Crop Cruiser using either the 'Hand Throttle' or 'Joystick' modes:

- 1 Set the Cruise Control mode & Throttle mode.
- 2 Release Park brake
- 3 Depress Foot Brake pedal
- 4 Select Forward or Reverse gear
- 5 If a Forward gear is selected, move the Hand Throttle (Joystick) forward to increase engine speed and drive forward.

If Reverse gear is selected, move the Hand Throttle (Joystick) forward to increase engine speed and drive backwards.

Joystick Target Speed activated in the Engine/Cruise

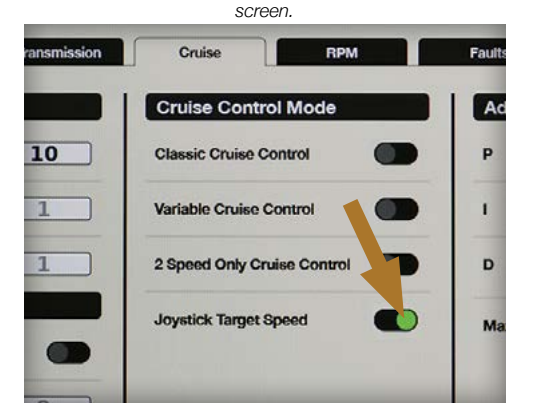

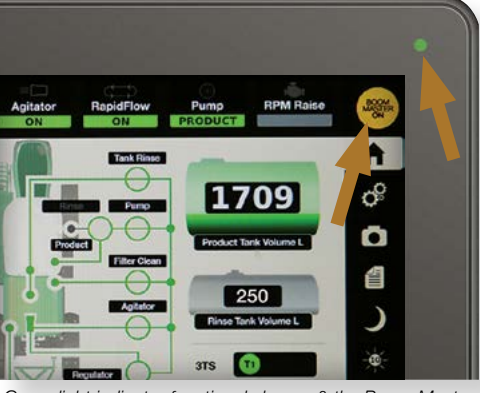

6 To accelerate driving forwards or in reverse, push Hand Throttle (Joystick) forward.

The further forward the Hand Throttle (Joystick) is pushed, the faster engine rpm and Crop Cruiser speed.

As the vehicle speed increases, the transmission will shift up gears as required.

If the operator's hand is removed from the Hand Throttle (Joystick), the throttle will hold its position and the Crop Cruiser will maintain its speed.

 To decelerate, pull the Hand Throttle (Joystick) back toward the neutral gate.
 The Crop Cruiser will decelerate and shift down gears as speed is reduced. 8 The Brake pedal can be depressed at any time to reduce speed or decelerate the Crop Cruiser.

Use of the Brake pedal will reset the throttle back to engine idle speed.

Pull the Hand Throttle (Joystick) back into the neutral gate to reset it, then push the Hand Throttle (Joystick) forward again to resume to required engine and driving speed.

- 9 To stop the Crop Cruiser, pull the throttle back into the neutral gate and depress the brake pedal until stopped.
- 10 Select Neutral on the Gear Selector.
- 11 Engage the Park Brake.

Green light indicator functional change & the Boom Master switch is now a touch button

### G-Hub Interface

Several changes improve the functionality and G-Hub Home screen operator interfaces.

### **Home Screen**

Functional changes to the G-Hub Home screen include:

- Green light on the top right corner of the G-Hub displays:
  - Green = Connected & OK
  - Red = Display not connected
- External Buzzer sounds, momentarily, when the PLC is turned On with the key & is running OK
- Boom Master Switch the Boom Master indicator has been changed to a Touch Button switch allowing the

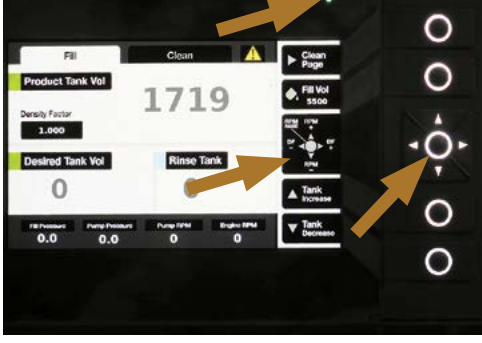

Green light indicator & 'RPM Raise' additions shown.

### **External Screen**

The External display screen includes a Green light on the top right corner of display:

- Green = Connected & OK
- Red = Display not connected

Other External screen changes include:

- 'RPM Raise'
- 'Increase' & 'Decrease' RPM touch buttons to adjust engine RPM while at the filling station
- Added in the Warning/Settings page
- 'Density Factor' adjustment

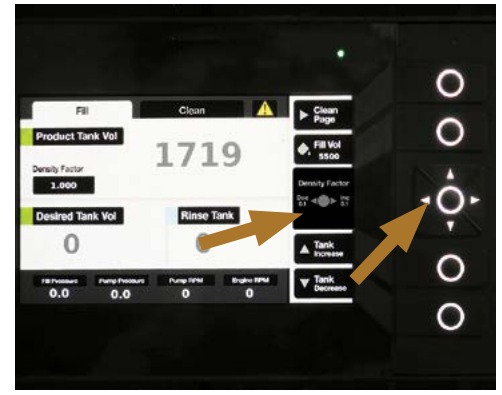

Press the Left or Right arrow touch buttons to Increase or Decrease the Density Factor by 0.001 increments.

Press & hold the clean page touch button to access.

Press the Left or Right arrow touch buttons to Increase or Decrease the Density Factor by 0.001 increments.

Press & hold 'Fill Vol' button to record a fill memory volume, press once to get this volume, press again to fill to full tank.

New drop-down warnings from the top of the display. These will self-clear or push the "clean page button" to clear them.

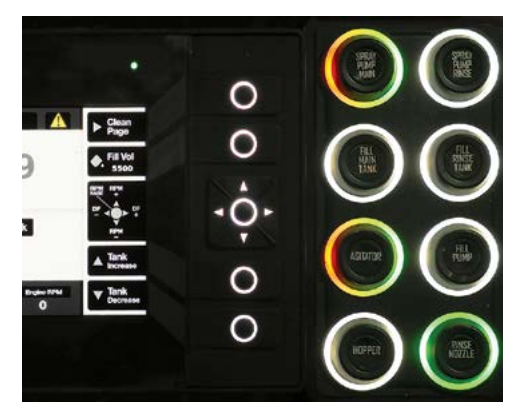

More colour functions are now included in the Push button pad.

The Push button pad light now includes more color functions:

- Green / Blue = On
- Yellow = Waiting
- Solid Red = Error
- Alternating Red & Green or Blue
   = Running with error (eg, pump under speed).

An External Buzzer will now sound once when the desired tank volume is achieved.

Both the internal and external displays can now be used at the same time. You can turn the pump On at the external fill station and Off in the cabin if required.

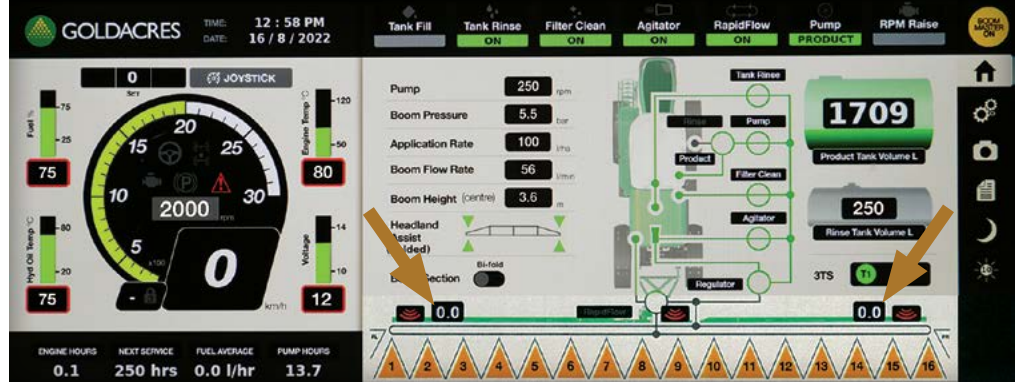

Updated 'Home' screen showing Boom XRT Option sensor heights.

#### **Optional XRT**

Boom XRT sensor heights (if XRT option is fitted) are now displayed on the Home screen next to the sensor status icons.

### NOTE

Virtual controls are for diagnostic use only.

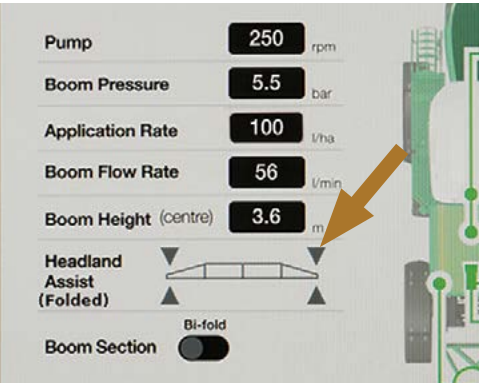

Graphic for Boom in level position (arrowheads illuminated Grey).

### Headland Assist

Headland assist display of the G-Hub Home screen is improved for greater clarity & functionality.

New graphics on the Home screen show boom:

- 'Centre Height' and whether the boom is in
- 'Headland' position or
- 'Field' position.

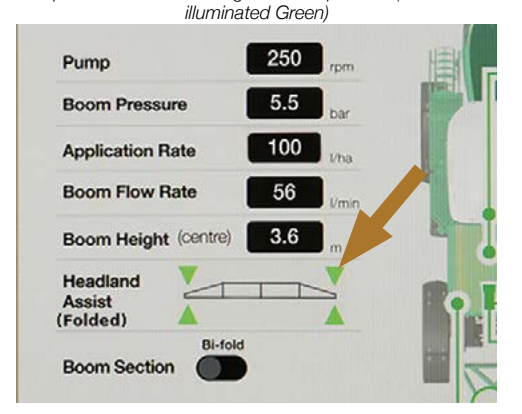

Graphic for Boom returning to 'Level' position (arrowheads

Graphic for Boom in 'Headland' position.

Pump

**Boom Pressure** 

**Application Rate** 

**Boom Flow Rate** 

Headland

**Boom Section** 

Acciet

(Folded)

Boom Height (centre)

250

5.5

100

56

3.6

J

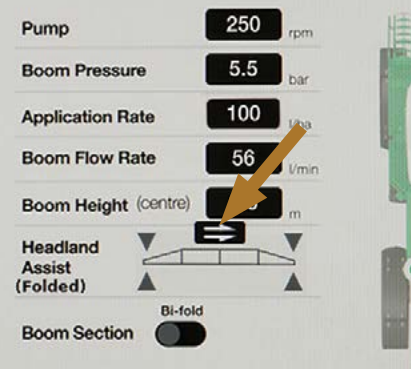

Graphic for Boom in 'Field' position.

More information is provided under 'G-Hub Settings' (in this Supplement) to assist with Setting-up and Diagnostic functions.

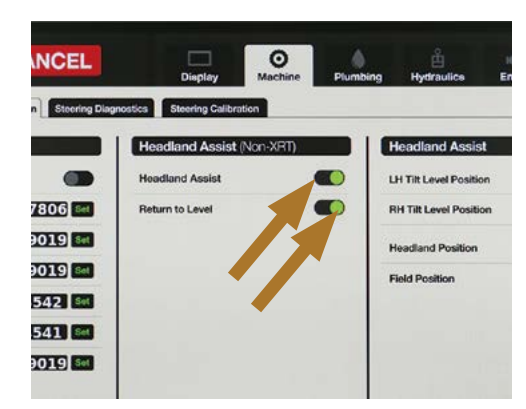

Activate the 'Headland Assist' & 'Return to Level' functions (illuminate Green).

### Headland Assist Settings

The G-Hub Display provides Headland Assist Settings used to lift the boom to a predetermined height when in Headland Assist mode, then return to required spray height when back in Field (Spray) mode.

The Low & High Set Points set the boom height above the target when not using the XRT option.

#### To Select 'Headland Assist':

Press the 'Headland Assist' touch button to select the function.

The touch button displays Green when selected & Grey when deselected.

#### To Select the 'Return to Level':

Press the 'Return to Level' touch button to select the function.

The touch button displays Green when selected & Grey when deselected.

|   | Plumbing | Hydraulice             | Engine | Diagn | )<br>ostice    | Service  |   |
|---|----------|------------------------|--------|-------|----------------|----------|---|
|   |          |                        |        |       |                |          | 1 |
|   |          | Headland Assist        |        |       |                |          | < |
| • |          | LH Tilt Level Position |        |       |                | 4537     | C |
| • |          | RH Tilt Level Position |        |       |                | 449      |   |
|   |          | Headland Position      |        | 4537  | Ruje TR<br>448 | 19001    |   |
|   |          | Field Position         |        | 4537  | 448            | 18998    |   |
|   |          |                        |        |       |                | <b>A</b> |   |

Sensor values for the Headland Assist auto functions can be set when the boom is folded out into position.

# Setting the 'Headland Assist' Position

Sensor values for the Headland Assist auto functions can be set when the boom is folded out into position.

#### To Set the 'Headland' Position:

- Adjust the boom centre section to the desired headland height, then position the LH & RH boom tilt to the desired headland height.
- 2 Press & hold the 'Cruise Master' push button.
- 3 While holding the 'Cruise Master' push button, press 'Dual tilt up' push button to set the position, then release both push buttons.

#### To Set the 'Field' Position:

- 1 Adjust the boom centre section to the desired working height.
- 2 Press & hold the 'Cruise Master' push button.
- 3 While holding the 'Cruise Master' push button. press 'Dual Tilt Down' push button to set the position, then release both push buttons.

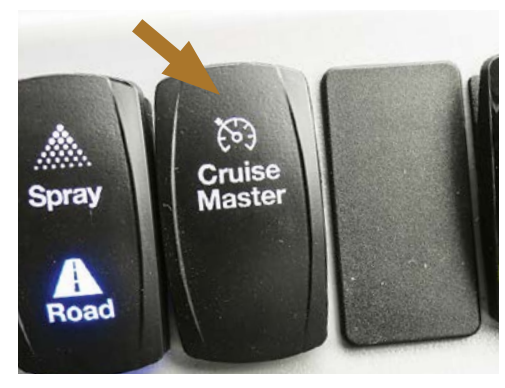

Press & hold the 'Cruise Master' switch, then press the 'Boom Lower' push button to set the 'Return to Level' position.

# Setting the 'Return to Level' Position

#### To Set the 'Level' Position:

- 1 Move the boom to desired position.
- 2 Press and hold 'Cruise Master' push button.
- 3 While holding the 'Cruise Master' push button, press 'Boom Lower' push button to set the position, then release both push buttons.

The Headland Assist set up is now complete. After the 'Headland Assist' & 'Return to Level' positions are set, the sensor values will be displayed on the 'Headland Assist' settings screen after a power cycle (Off & On).

Sensor values range from 4000 to 20000.

While holding the 'Cruise Master' switch, press the 'Boom Lower' push button to set the 'Return to Level' position.

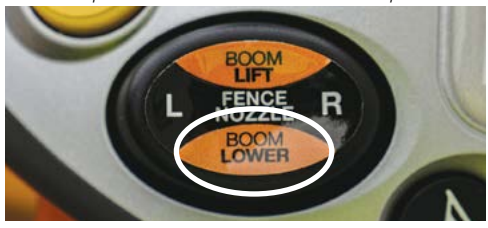

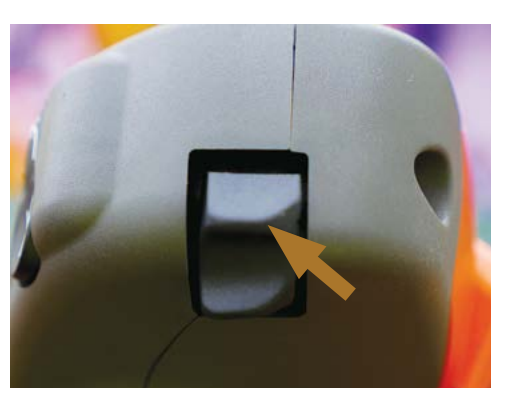

Press & hold the 'Cruise Master' switch, then press the 'Tilt Up' rocker switch to move the boom to the 'Headland' position.

### **Operating 'Headland Assist'**

Double press 'Dual Tilt Up' push button to move the boom to the 'Headland' position

Double press 'Dual Tilt Down' rocker switch to move the boom to 'Field' position

Double press 'Boom Lift' or 'Boom Lower' push buttons to 'Return to Level' position.

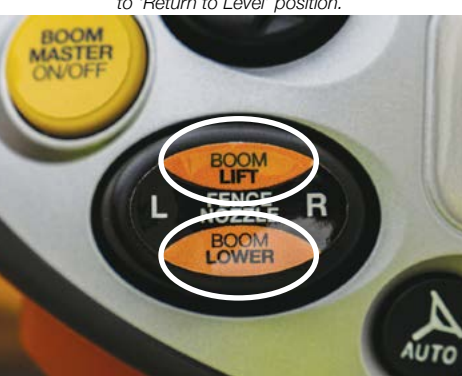

CANCEL

Diplay

Machine

Pumbing

Hydraulics

Engine

Day

16

+

Month

8

+

Minudo

13

+

Minudo

2022

+

Time

Hour

Minudo

2022

+

Night Mode

Night Mode

<td

Updated G-Hub Display screen showing the 'Help (?)' & 'Auto Brightness' touch buttons (refer G6 Crop Cruiser Series 2 Manual page 74).

### **G-Hub Settings**

Various screens have changes and/or new screen added in the software update for the G-Hub controller:

- Display
- Machine/Setup
- Machine/Boom Automation
- Settings/Machine/Steering Diagnostics
- Machine/Steering Calibration
- Plumbing/Boom Sections
- Plumbing/Tank Levels
- Plumbing/Tank Levels
- Hydraulics
- Engine/Engine
- Engine/Transmission
- Engine/Cruise
- Engine/Faults

### NOTE

The updated software provides a 'Help (?)' touch button on each screen where operator settings are required. Press the 'X' touch button to close the close the screen. Screens providing machine operating information only do not have a 'Help (?)' touch button.

- Diagnostics/Nework
- Diagnostics/G-Motion
- Diagnostics/Console
- Diagnostics/Boom I/O
- Diagnostics/PLC I/O Input
- Diagnostics/PLC I/O Ouput
- Service/Hardware
- Service/Software
- Service/Active Faults
- Service/Fault History

### Display

The updated Display screen includes the addition of:

• 'Help (?)' touch button in the lower left hand corner of the screen

Press the 'Help (?)' touch button & a help information screen appears

 'Auto Brightness' touch button
 Press the touch button to choose On or Off - displays Green when On & Grey when Off.

Double press the Boom Lift or Boom Lower push buttons to 'Return to Level' position.

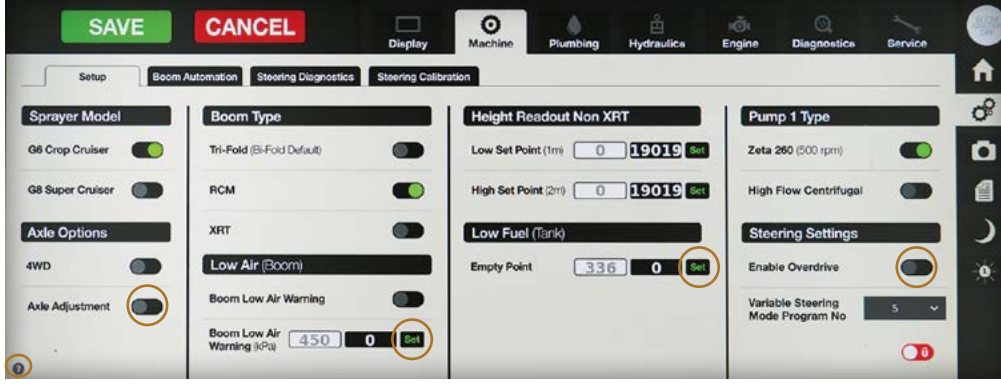

Updated 'Machine/Settings' screen showing 'Axle Adjustment', 'Boom Low Air Warning', 'Steering Setting' & 'Help (?)' touch buttons (refer G6 Crop Cruiser Series 2 Manual page 75).

#### Machine/Setup

The 'Machine Setup' menus are now displayed in 4 full screens.

Additions to the 'Setup" screen include:

- 'Axle Adjustment' touch button (under Axle Options)
- 'Boom Low Air Warning Set' touch button (under Low Air (Boom) for setting the low boom air pressure warning.

- 'Empty Point Set' touch button (under Low Fuel (Tank) for setting a low fuel set point.
- Steering Settings 'Enable Overdrive' touch button & 'Variable Steering Mode Program No' (previously under hydraulics settings)
- 'Help (?)' touch button.

SAVE CANCEL 0 Display Hydraulics Engine Setuo Boom Automation Steering Diagnostics Steering Calibration de **Boom Fold Calibrati** Headland Assist Headland Assist (Non-XRT Ō Auto Fold Enable Headland Assis 0 4537 LH Tilt Level Position 5759 17806 Set 449 Fold out Pos (mA) Return to Leve **RH Tilt Level Position** 0 19019 Set Lower Limit (mA) 4537 448 19001 **Headland Position** 0 19019 Set Fold Boom Height (mA) 4537 448 18998 Field Position 0 4542 Set Tilt LH (mV) Tilt BH (mV) 4541 Sot 0 19019 Set Transport Limit (mA) D

New 'Boom Automation' screen showing the 'Enable Auto Fold' touch button, 'Sensor & Set' display values & 'Headland Assist' tilt position values & 'Help (?)' touch button (refer G6 Crop Cruiser Series 2 Manual page 75).

#### Machine/Boom Automation

The new 'Machine/Boom Automation" screen includes additional settings and information:

 'Enable Auto Fold' touch button The master ON / Off switch has been added to allow the 'Auto Fold' function to be turned off simply if there is a faulty sensor.

Press the 'Auto Fold Enable' touch button to choose On or Off - displays Green when On & Grey when Off.

- Displays the 'Sensor & Set' values of all boom folding functions
- Displays 'Headland Assist' tilt & position values
- 'Help (?)' touch button.

Press the 'Settings' screen 'Help (?)' touch button to display the Help information shown below.

#### Machine - Setup

#### Spraver Model · Correct sprayer model should be

- selected, selection will affect tank level calibration and features
- Axle options
- · Select 4WD for machines fitted with four-wheel drive, note this will enable full engine torque in all gears (maximum torque curve)
- · Select Axle adjustment for machines with adjustable width axle, this will enable the control button on the hom screen

#### Boom Type Tri-fold, should be selected if a tri-fold. boom is installed, will allow for middle

Low (boom)

boom wing section control RCM. Is Raven RCM present on the machine, will not give warnings or transfer data if not equipped XRT is Reven XRT present on the machine, will not display data if not ticked

warning alarm point when the low air

warning alarm is set to on

#### Low Fuel (tank) · Empty set point of the fuel tank sender, this is used to adjust the

· Low air warning, this is used to turn on calibration of the fuel tank. Should be the warning when the tank or boom air between 335 and 300 pressure is below the value set in the low air warning kPa Pump Type, · Low air warning kPa, set the low air

 Correct pump type should be selected, will configure display and settings depending on selection

Height Readout Non XRT.

to the display

Set high and low points as measured

at 1m and 2m from ground level to

nozzle tip, allows boom centre height

in meters to be displayed for Non XRT

installed as this will provide the height

machines on the home screen, note

settings are not required if XRT is

#### Steering settings

· Enable overdrive, when enabled allows the transmission to select 5th and 6th 'overdrive' gears when in "spray mode". Note that the steering orbita should be turned off with the "road mode" when steering is not required · Variable steering mode, select mode 1 to 5. This changes the lock to lock turning ratio of the steering orbital when in "spray mode" only, "1' is least aggressive and '5' is most aggressive. As machine speed increases the ratio returns to standard for safety at high speed

Х

Machine - Boom Automation

 Auto Fold Enable Allows the use of the boom auto fold function, note

Boom Fold Calibration

- requires settings below. · Fold out position, set the boom folded out position, press set when the boom is fully folded out, note that this also engages the boom suspension, XRT lockouts and other safety locks
- Lower limit, sets the minimum boom operation height, press set when the boom is at the lowest working position
- with 50mm lift cylinder stroke remaining Fold boom height, set the maximum
- boom height, at this height the machine knows it's okay to start the fold in function

- Tilt LH, used to set the left boom wind. tilt angle for auto folding, press set when the boom is open and at the correct folding position
- to field position · Tilt RH, used to set the right boom wing tilt angle for auto folding, press

Press the 'Boom Automation' screen 'Help (?)' touch button to display the Help information shown below.

- set when the boom is open and at the correct folding position · Transport limit, this sets the limit of the boom when lowered in the transport
- position so that it does not hit the rear mudguards

#### Headland Assist

Headland assist, Enables the Goldacres headland assist (HLA) auto functions, note, not recommended for use with XRT

- headland position "Boom down" Double press "Dual tilt down" to move To set Headland position, move the hoom to desired position then press
- Return to level. Enables the Goldscrep return to level (HLA) auto function, note, not recommended for use with

· Double press "Dual tilt up" to move to

YPT · Double press "Boom up" or Boom down

#### Headland Assist Position

- · Sensor values for each HLA auto function, set once the boom is folded out in the desired position:
- · To set level position, move the boom to desired position then press and

hold "Cruise master" switch then press

and hold "Cruice master" switch then

To set field position, move the boom to

desired position then press and hold

"Cruise master" switch then press

press "Dual tilt up"

"Dual tilt down"

X

250

5.5

100

56

х

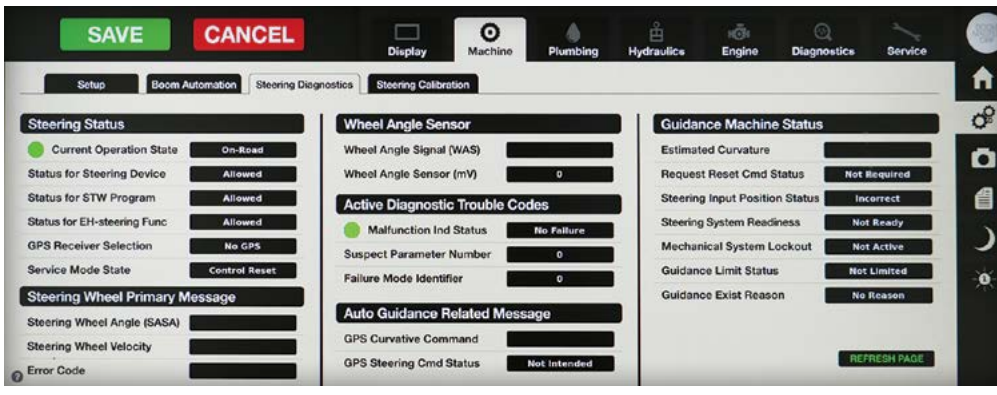

New 'Steering Diagnostics' screen showing the menus & touch button functions.

٠

٠

2000

#### **Machine/Steering Diagnostics**

The new 'Steering Diagnostics' screen has been added to assist troubleshooting and diagnostics of the steering system.

The Steering Wheel symbol (touch button) on the Home screen can be used for quick access to the 'Steering Diagnostics' screen. The new 'Steering Diagnostics' screen includes the following menus:

- Steering Status
- Steering Wheel Primary Message
- Wheel Angle Sensor
- Active Diagnostic Trouble Codes

Press the 'Steering Diagnostics' screen 'Help (?)' touch button to display the Help information shown below.

#### **Machine - Steering Diagnostics**

Dankoss OSPE steering orbital with PVED CLS control valves as a fully integrated GPC steering ready solution. The valve is compliant with all current legitlation and safety standards, and removes the need for a custome to add any exits hydraulic valves to the sprayer. The steering system runs on a decisided J1939 CAN bus network (separate from the ISO BUS) and

th PVED also includes a CAN SASA sensor to readure the current steering wheel angle is and apeed for steering break out control, and an analogue wheel angle sensor (WAS) and an analogue wheel angle sensor (WAS) the CAN address have been setup to utilise the CAN address have been setup to utilise bus grystem the default GRS steering controller source bus BUS) and thereing system to the CLS valve over the the CAN address the CLS valve over the seturing system to the CLS valve over the the CLS valve over the seturing system to the CLS valve over the the seturing system the CLS valve over the seturing system the CLS valve over the seturing system the CLS valve over the seturing system the CLS valve over the seturing system the CLS valve over the seturing system the CLS valve over the seturing system the CLS valve over the seturing system the CLS valve over the seturing system the CLS valve over the seturing system the cover the seturing system the CLS valve over the seturing system the cover the seturing system the seturing system the CLS valve over the seturing system the CLS valve over the seturing system the seturing system the seturing system the seturing system the seturing system the seturing system the seturing system the seturing system the seture the seturing system the seturing system the seturin

CAN bus network. The safety information, be like vehicle speed and MM Information is rel, exert from the G-Hub display located in the sent from the G-Hub display located in the VAS cabin. The valve is also electrically locked All out when the field road mode switch is in the utilities activation. Please noise but the stering orbital will be in safe state if the machine is started in spray mode the spray /road mode

switch will need to be cycled to road and back to spray to prevent accidental activation of the GPS steering. If the valve is non responsive there is an LED indicator light on the bottom of the orbital to indicate its status.

Boom Pressure

**Boom Height** 

(Folded)

Auto Guidance Related Message

Press the 'Steering Wheel' symbol push button for quick

access to the 'Steering Diagnostics' screen.

80

Guidance Machine Status &

'Help (?)' touch button.

30

2000

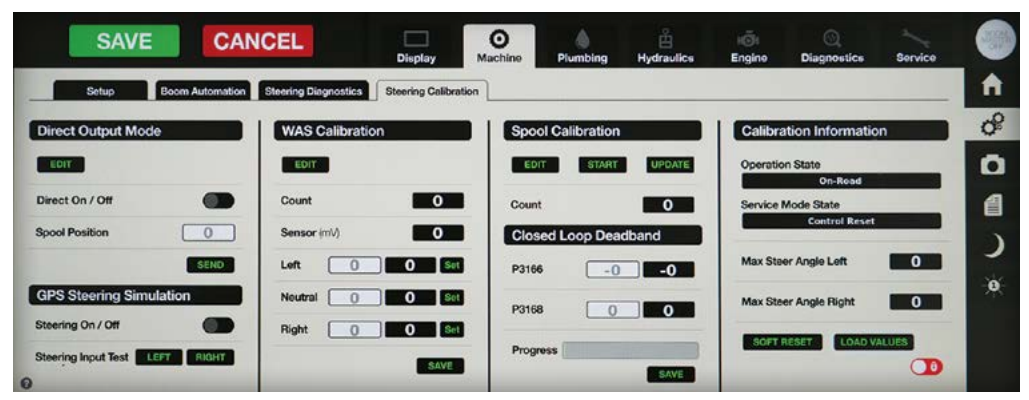

New 'Steering Calibration' screen showing the menus & touch button functions.

#### **Machine/Steering Calibration**

The new 'Steering Calibration' screen has been added to allow the complete set-up and calibration of the steering system without the need of connecting to a computer.

The new 'Steering Calibration' screen includes the following settings & information:

- Direct Output Mode
- GPS Steering Simulation
- WAS Calibration
- Spool Calibration
- Closed Loop Deadband

#### Calibration Information &

'Help (?)' touch button.

#### **AWARNING**

Wheels may move or turn unexpectedly when wheel settings are changed.

Ensure the Crop Cruiser is safely & securely parked and all persons are clear of potential danger before recalibrating, otherwise personal injury or damage may occur.

Press the 'Steering Calibration' screen 'Help (?)' touch button to display the Help information shown below.

| Direct output centrel mede<br>Used to manually check that the spool<br>value is working and used to the turning<br>the closed loop dead band values<br>Select edit, the value will then change to<br>there exists a spool position to request, 4<br>600 or 1100, note that 0 (pall left) to 2000<br>resulta) position to 1100 works be a value<br>to the right of 100<br>Holde that the value will require a soft resi-<br>to return to operation mode<br><b>GPS steering simulator</b><br>Usad to simulate a GPS steering system<br>curvature command on address 25<br>Unlock to use then press and hold Left<br>and Right as required. | <ul> <li>WAG calibration</li> <li>Used to update the Wheel angle sensor<br/>calibration data for max Left, middle and<br/>max Right</li> <li>Salect add, the value will then change to<br/>WAG service mode,</li> <li>When satting the left and right must be at<br/>the full tock positions and chring the<br/>machine may be nacessary to achieve<br/>machine may be nacessary to achieve<br/>the machine may be nacessary to achieve<br/>when the meanchie is driving a dead<br/>straight line. Once the wheels are in the<br/>required position, possition button</li> <li>Affer the three figures have been entered,<br/>press the save button</li> <li>Note that this can only be used when the<br/>valve is operating normally and ready to<br/>steer</li> </ul> | <ul> <li>Copol calibration</li> <li>Used to calibrate the thering spool<br/>valve, mochne must be stationary and<br/>clear of obstacles.</li> <li>Select exit, the valve will then change to<br/>WAS service mode.</li> <li>When ready turn the stearing wheel last<br/>and right to arm the caleving wheel last<br/>and right to arm the caleving and calibration<br/>obstacles. In this can only be auth calibration<br/>button</li> <li>Once the status changes to valves ready<br/>to update, press the update button</li> <li>Note the this can only be used when the<br/>value to operating normally and ready to<br/>allow</li> <li>Closed loop dead band</li> <li>Used to musually out the list and right<br/>dead band values stered in memory, this<br/>is the minimum torse required to more</li> </ul> | manually from the "Direct output mos<br>or from the spool adiation process<br>Default is roomally around 36 to arow<br>106, adjut the value 16 years have or<br>auto-guidance steering mode<br>auto-guidance steering mode<br>Enter new values, eq40 and 30 ther<br>press save and the progress ber with<br>show 1050 when comprise<br>• Calibration Information<br>• Used to deplay the current state of the<br>value and service mode<br>• The deplayed and service mode<br>• The deplayed average what is used to<br>calculate the WA/3 angle from factory<br>typicality 34 degrees<br>• The soft reset buildon is used to reset<br>value if required, is the value is in adi-<br>state<br>• The load builton is used to result<br>state<br>• The load builton is used to result |
|----------------------------------------------------------------------------------------------------|----------------------------------------------------------------------------------------------------|----------------------------------------------------------------------------------------------------|----------------------------------------------------------------------------------------------------|

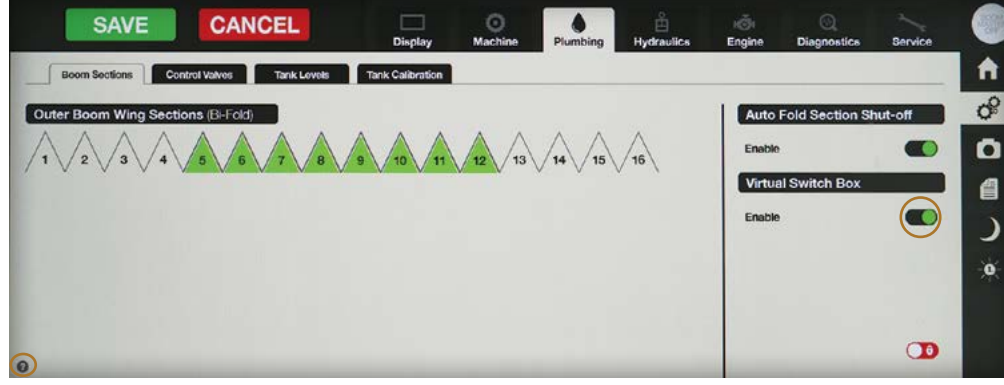

Updated 'Plumbing/Boom Sections' screen showing the additional Virtual Switch Box 'Enable' & 'Help (?)' touch buttons (refer G6 Crop Cruiser Series 2 Manual page 76).

#### **Plumbing/Boom Sections**

Additions on the updated 'Boom Sections' screen include:

 Virtual Switch Box with an 'Enable' touch button

The 'Enable' On/Off switch is added to activate or de-activate the Boom Section switches on the G-Hub Home screen

• 'Help (?)' touch button.

#### **Plumbing/Tank Levels**

Additions to the updated 'Tank Level' screen include:

- RCM Link 'Transfer Tank Vol to RCM' now functional 'Enable' touch button Press the 'Enable' touch button to choose On or Off - displays Green when On & Grey when Off.
- The Tank Vol Difference (L)' is the trigger point to update the RCM volume.
- 'Help (?)' touch button.

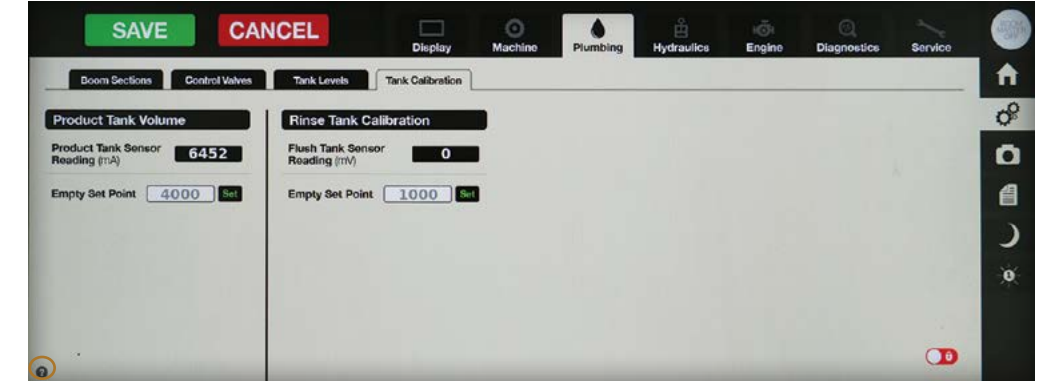

Updated 'Plumbing/Tank Calibration' screen with removal of the Tank Calibration function and the addition of the 'Help (?)' touch button (refer G6 Crop Cruiser Series 2 Manual page 79).

#### **Plumbing/Tank Calibration**

Updated 'Tank Calibration' screen includes the removal of the Product Tank Calibration function and the Addition of the 'Help (?)' touch button.

#### **Hydraulics**

Additions to the updated 'Hydraulics' screen include:

- Engine Fan 'Variable Fan Speed' & 'Low Limit PWM' are now functional
- Fill Pump 'Spool Valve' setting for future PWM valve - must be set to 100 for non PWM valves.
- 'Help (?)' touch button.

Updated 'Plumbing/Tank Levels' screen showing the now functional Transfer Tank Vol to RCM 'Enable' & 'Help (?)' touch buttons (refer G6 Crop Cruiser Series 2 Manual page 79).

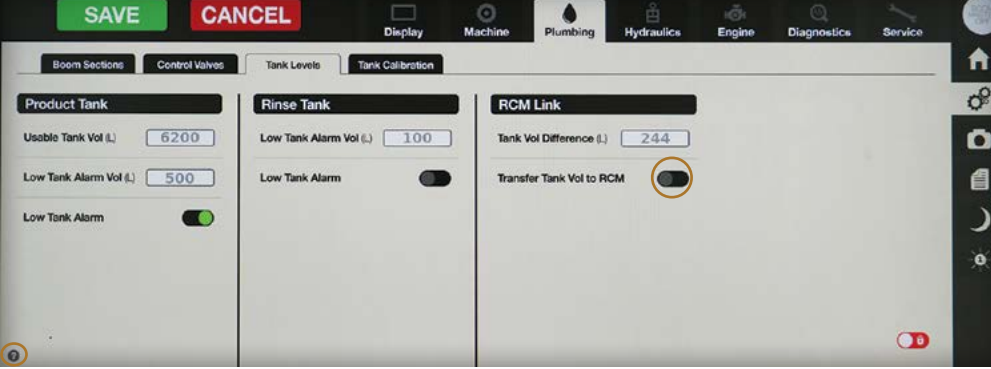

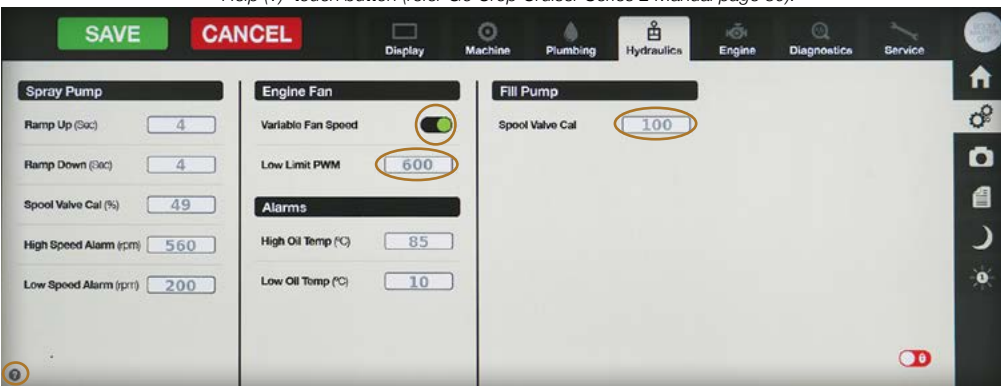

Updated 'Hydraulics' screen showing the now functional 'Variable Fan Speed' & 'Low Limit PWM' touch buttons and the 'Help (?)' touch button (refer G6 Crop Cruiser Series 2 Manual page 80).

| SAVE            | CANCEL                 | Display | Machine Plumbing   | Hydraulics | KÖH<br>Engine | ()<br>Diagnostics | Service     |      |
|-----------------|------------------------|---------|--------------------|------------|---------------|-------------------|-------------|------|
| Engine          | ssion Cruise           | RPM     | Faults             |            |               |                   |             | A    |
| Operation State | Boost (4Ph)            | 0       | ECU (ns)           | 0          | RPM ar        | nd Fuel Rate      |             | ¢°   |
| Stopped         | Instant Fuel Rate (/)r | 0.00    | Oil Pressure       | Low        | 3000 RPM      |                   | Fuel (L) 60 | 0    |
| Amber Lamp C    | Total Fuel Used (L)    | 0       | Coolant Level      | Low        |               |                   |             | 6    |
| Hed Lamp        | Total Idle Fuel Used ( | . 0     | Load (%)           | 0          | 2000-         |                   | -40         | )    |
|                 | Avg Life Time Fuel #1  | nj 0.0  | Estimated Fan (%)  | 0.0        |               |                   |             | 0    |
|                 | Total Engine (hrs)     | 0       | Intake Temperature | 0          | 1000-         |                   | -20         |      |
|                 | Total Idle (nrs)       | 0       | Water in Fuel      | No         |               |                   |             |      |
|                 |                        |         |                    |            | 32m56s        | 32m58s 33m 33     | m2s 33m4s   | 1000 |

Updated 'Engine' screen to provide current engine information for the operator (refer G6 Crop Cruiser Series 2 Manual page 84).

#### **Engine/Engine**

The updated 'Engine' screen adds Trip Distance & Diagnostics and:

- Operation State
- Amber Lamp
- Red Lamp
- Total Idle Fuel Used (L)
- Avg Life Time Fuel (I/hr)

- Total Engine (hrs)
- Total Idle (hrs)
- ECU (hrs)
- Estimated Fan (%)
- Intake Temperature
- Water in Fuel
- RPM and Fuel Rate display.

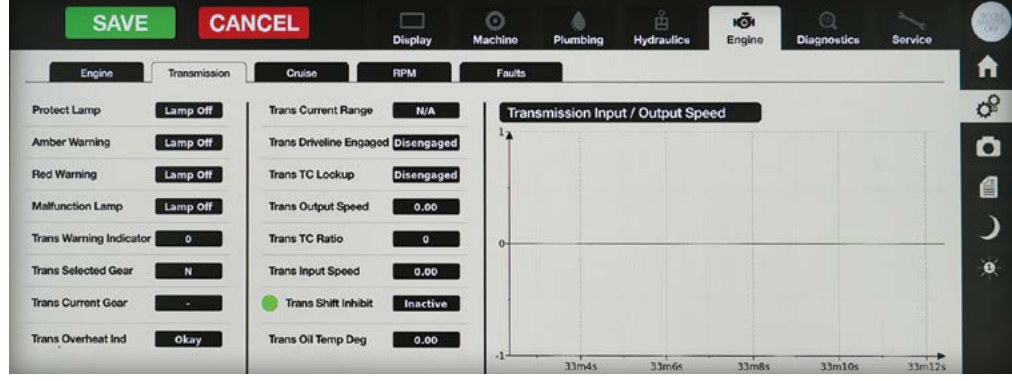

New 'Engine/Transmission' screen to provide current transmission information for the operator (refer G6 Crop Cruiser Series 2 Manual page 84).

#### **Engine/Transmission**

The new 'Transmission' screen provides current transmission information:

- Protect Lamp
- Amber Warning
- Red Warning
- Malfunction Lamp
- Trans Warning Indicator
- Trans Selected Gear
- Trans Current Gear
- Trans Overheat Ind

- Trans Current Range
- Trans Driveline Engaged
- Trans TC Lockup
- Trans Output Speed
- Trans TC Ratio
- Trans Input Speed
- Trans Shift Inhibit
- Trans Oil Temp Deg
- Transmission Input/Output Speed display.

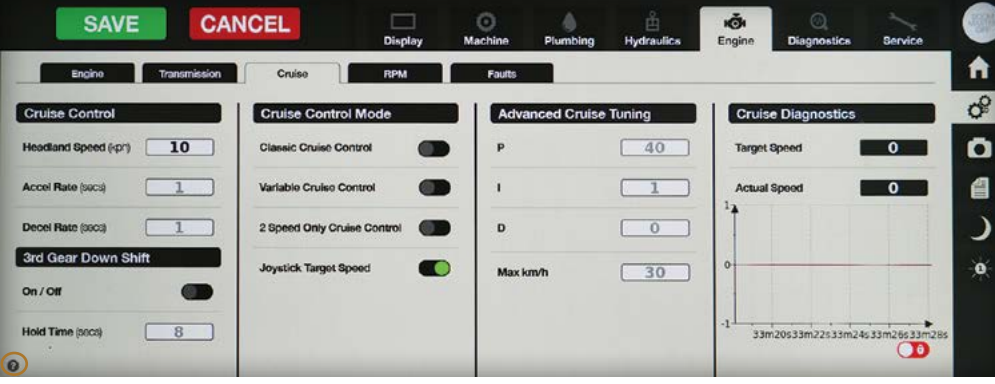

Updated 'Cruise' screen provides additional Cruise Control settings & information for the operator (refer G6 Crop Cruiser Series 2 Manual pages 85-86).

#### **Engine/Cruise**

The updated 'Cruise' screen gives additional information & settings under 5 headings:

- Cruise Control (no changes)
- 3rd Gear Down Shift
  - On/Off touch button
  - Hold Time (sec)
- Cruise Control Mode
  - New 'Joystick Target Speed' On/Off touch button
- Advanced Cruise Tuning for better tuning for operator style & conditions

- ('Joystick Target Speed' mode only)
- P display
- I display
- D displayMax km/h display
- Cruise Diagnostics (to assist in tuning & troubleshooting of Cruise control)
  - Target Speed display
  - Actual Speed display
  - Live graph (to assist monitoring Cruise performance)
- 'Help (?)' touch button.

New 'Engine - Cruise' Help screen for more operator information (refer G6 Crop Cruiser Series 2 Manual page 84).

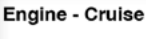

- Cruise Control
   Headland speed, this is the lower speed that the machine will slow down to when the variable or two speed orulae function is active, max 25 Km/h Note: The upper
- cruise limit speed is set via the joyalick cruise set button • Accel Rale (seconds) This is the rate that the machine will try and chase the target upper speed when changing cruiso speeds, between 1-8, usually set a 1 second
- Decel Rate (seconds) This is the rate that the machine will fly and chase the target, lower speed when changing oruse speeds, between 1-8, usually set a 1 second
- 3rd gear down shift
   On/Off, this will enable the cruise to preselect 3rd gear on the transmission as needed
- using the "mode button" on the push button goes selector hat • The lock icon appears over the gear selected on the home coreon and the Push button gear selector will show 3rd as the maximum gear to be selected • Note that the theoremicing will cold down

held

 Note that the transmission will only down shift if it is safe to do so
 Orulas Control Mode
 Classic cruise, this is used to activate the

· Hold Time, time in seconds 3rd gear is

In variable or two speed cruise when the

requested speed reduction change is large enough that engine braking will

help get to target speed. It will then remove the lock

In classic cruise by pulling the joystick

fully back will activate this function

This can also be activated by manuali

variable cruise control mode, this will give the operator variable gened between the upper and lower cruise limits by sticing the lystick, forward is increase speed The lower speed is set on this page and the upper limit is say via the lystick cruise set button • 2 speed only cruise, this is used to activate the Joydick to be used in non-variable cruise control mode, this will give the operator the choice of two

use the higher cruise set speed only

activate the Joystick to be used in

Variable cruise control, this is used to

- nen-variable cruise control mode, this will be home corean and the specific the choice of two specific the choice of two specific
  - speed The lower speed is set on this page and the upper limit is set via the joyatick cruice set button Joyatick and set upper limit is set used to activate the joyatick to be used to target a speed. By siding the loyatick to be wards or
- classic cruise, this is used to activate the speed. By silling the joystock forwards cruise control in classic mode, this will backwards the operator will be able to
- set a target speed which the machine will drive to. Advanced route taring parameters are used to alter how this give oruse mode responds. The give advanced eruise tuning d PiD is a control loop mechanism employing feedback to control the cruise in Joystick Target Speed mode, see manual for details before making any adjustments P. Poportional gain parameter

X

- I, Integral gain parameter
   D, Dorivative gain parameter
- Max km/h, Max speed that will be targeted

#### Cruise Diagnostics Target speed, as requested by cruise

- Larget speed, as requested by oru control system
- Actual speed, actual speed of the machine

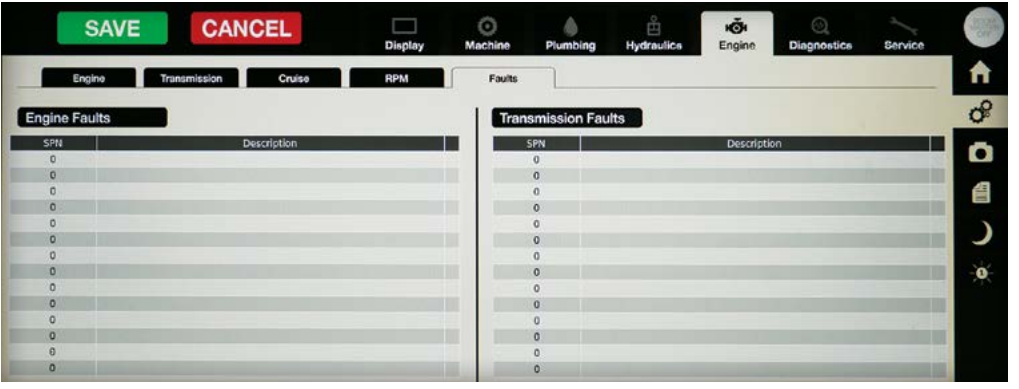

Updated 'Engine/Faults' screen combines Engine & Transisson Faults on the same screen (refer G6 Crop Cruiser Series 2 Manual pages 84 & 224).

#### **Engine/Faults**

The updated 'Faults' screen combines Engine & Transmission Faults on the same screen:

- Engine Faults
- Transmission Faults.

#### **Diagnostics/Network**

The updated 'Diagnostics/Network' screen features a clearer layout and the use of terms Cabin Display, GPS, Chassis Controller & ISOBus are omitted.

New terminology used includes:

- Internal Display
- Main PLC
- External Keypad.

#### Updated 'Diagnostic/Network' screen with new layout & words (refer G6 Crop Cruiser Series 2 Manual page 218).

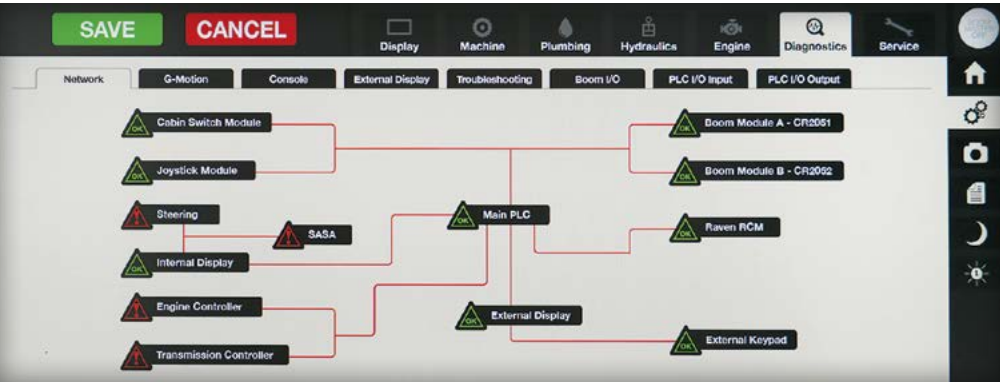

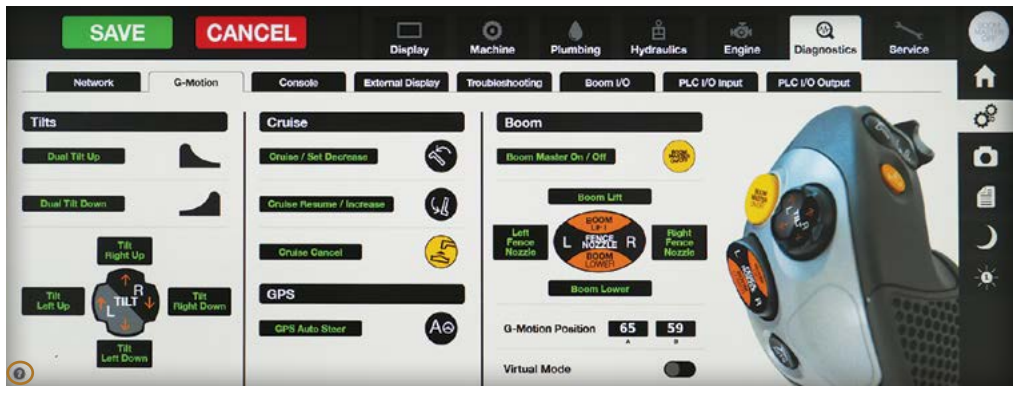

Updated 'G-Motion' screen to provides better layout for easier operation (refer G6 Crop Cruiser Series 2 Manual page 219).

#### **Diagnostics/G-Motion**

The updated 'Diagnostics/G-Motion' screen provides better functionality for operating in 'Virtual Mode'.

Virtual touch buttons are clearer, larger and easier to operate.

#### Additional items include:

- 'G-Motion Position' display •
- 'Slider Position' for Hand Throttle. •
- 'Help (?)' touch button. •

#### **Diagnostics/Console**

The updated 'Diagnostics/Console' screen provides a new layout and additional touch buttons for:

- Axle Adjust
- 'Help (?)'. •

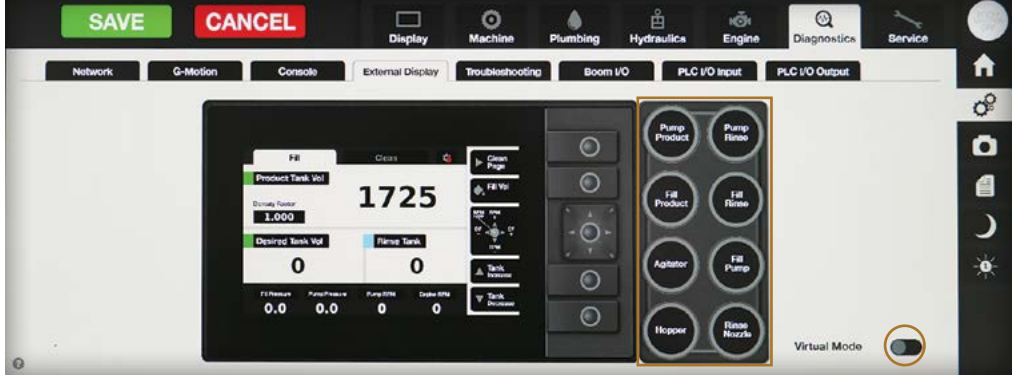

Updated 'External' screen provides virtual contol function of the (refer G6 Crop Cruiser Series 2 Manual pages 84 & 221).

#### **Diagnostics/External Screen**

The updated 'Diagnostics/External Screen' provides virtual control for 8 x Fill function touch buttons only.

The 'Help (?)' touch button is also added.

#### **Diagnostics/Troubleshooting**

The updated 'Diagnostics/Troubleshooting' screen provides improved graphics to more clearly show the state of each function:

- Red = Error
- = Off Grev
- Green = Active/OK.

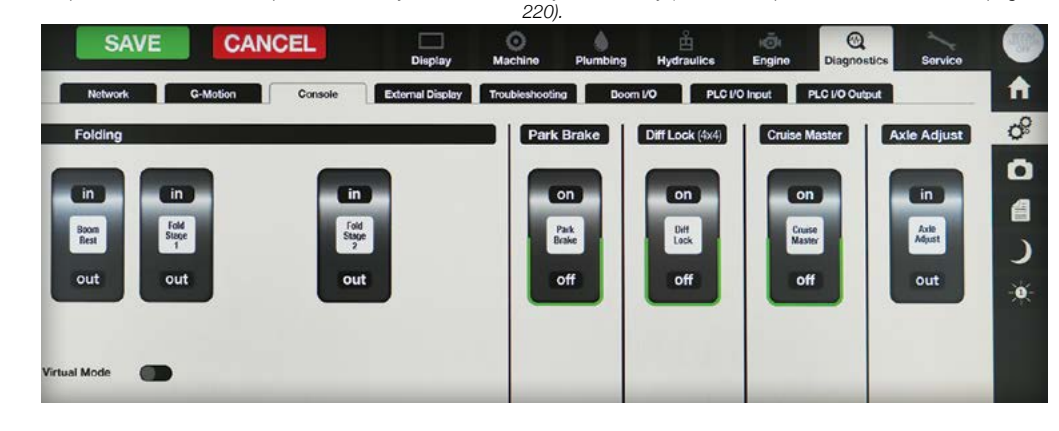

Updated 'Console' screen provides new layout & new Axle Adjust touch key (refer G6 Crop Cruiser Series 2 Manual page

Updated 'Troubleshooting' screen with new layout & better graphics (refer G6 Crop Cruiser Series 2 Manual page 223).

| Network G-Motion | Console External Display   | Troubleshooting Boom VO PLC | C I/O Input PLC I/O Output |  |
|------------------|----------------------------|-----------------------------|----------------------------|--|
| uto Fill         | RPM Raise                  | Auto Fold                   | Spray Pump                 |  |
| Desired Set      | BPM Baise Request          | 😑 Boom Height               | 🛑 Tank Selected            |  |
| Tank Selected    | 🛞 Trans Neutral            | 🛑 Left Tilt                 | 🔴 Engine Running           |  |
| Fill Detected    | Ground Speed Zero          | 🛑 Right Tilt                | 🔴 Main Pump % Set          |  |
|                  | Trans Controller Connected | 🔵 Fold                      | 🔴 Main Pump Drive          |  |
|                  | 🛑 Park Brake On            | Boom Calibration            |                            |  |

GA8701177 REV 2 SUPPLEMENT SEPT 2022

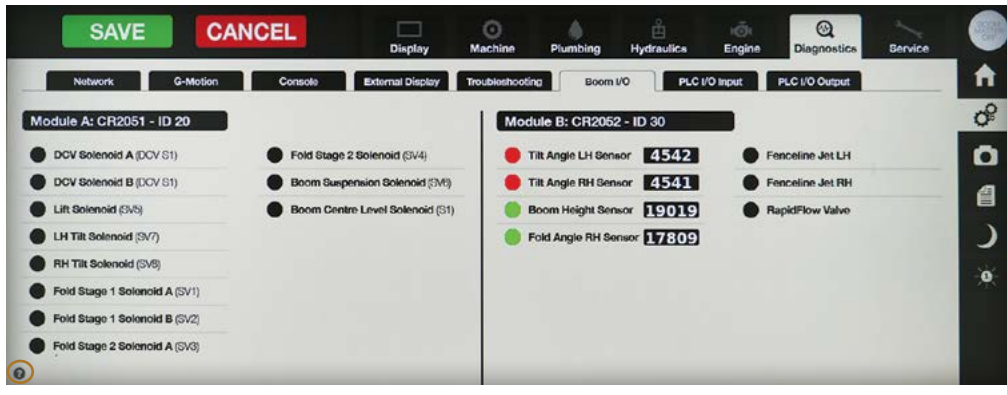

Updated 'Boom I/O' screen provides improved graphics for clearer visuals (refer G6 Crop Cruiser Series 2 Manual page 223).

#### **Diagnostics/Boom I/O**

The updated 'Diagnostics/Boom I/O' screen provides improved graphics to more clearly show the state of each function:

- Red = Error
- Grey = Off
- Green = Active/OK.

#### **Diagnostics/PLC I/O Input**

The updated 'Diagnostics/PLC I/O Input' screen provides improved graphics to more clearly show the state of each function:

- Red = Error
- Grey = Off
- Green = Active/OK.

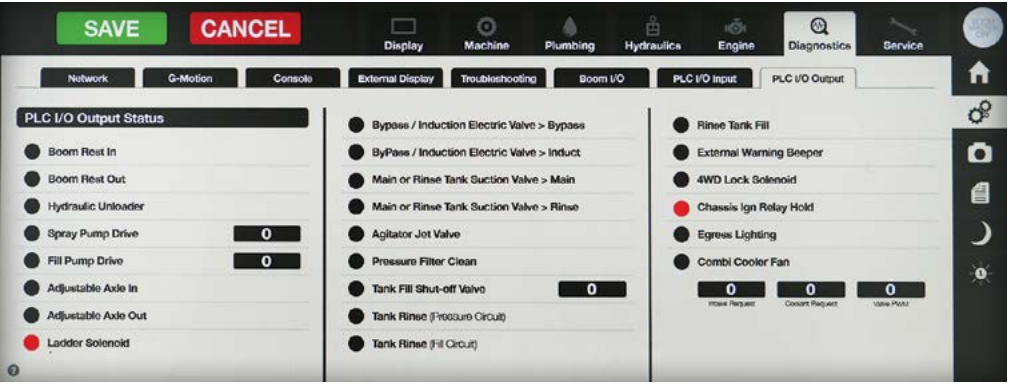

Updated 'PLC I/O Output' screen provides improved graphics for clearer visuals (refer G6 Crop Cruiser Series 2 Manual page 224).

#### **Diagnostics/PLC I/O Output**

The updated 'Diagnostics/PLC I/O Output' screen provides improved graphics to more clearly show the state of each function:

- Red = Error
- Grey = Off
- Green = Active/OK.

#### Service/Hardware

The updated 'Service' screen now shows 4 tab screens instead of 3 for easier servicing:

- Hardware
- Software
- Active Faults
- Fault History

The 'Help (?)' touch button is also added to the Hardware screen.

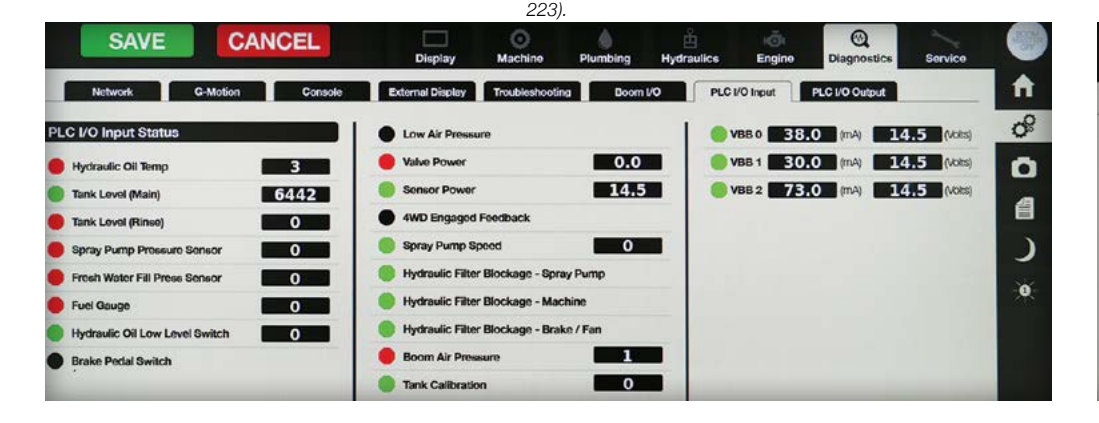

Updated 'PLC I/O Input' screen provides improved graphics for clearer visuals (refer G6 Crop Cruiser Series 2 Manual page

Updated 'Hardware' screen (refer G6 Crop Cruiser Series 2 Manual page 184).

|                     | CANCEL                                | Display       | )<br>Machine | Plumbing | Hydraulics | ığı<br>Engine | O<br>Diagnostics | Service | 0   |
|---------------------|---------------------------------------|---------------|--------------|----------|------------|---------------|------------------|---------|-----|
| Hardware            | Software Active Faults                | Pault History |              |          |            |               |                  |         | Ĥ   |
| Service Intervals   | Service Histo                         | ory           |              |          |            |               |                  |         | S   |
| Machino Hours       | D.O                                   |               | Hours        | Dat      | e          |               |                  |         | O   |
| Machine Service Due | 250                                   |               |              |          |            |               |                  |         | 個   |
| Pumps Hours         | 2.7                                   |               |              |          |            |               |                  |         | )   |
| Pump Service Due    | 500                                   |               |              |          |            |               |                  |         | -0  |
| Machine Serviced    |                                       |               |              |          |            |               |                  |         | 100 |
| Pump Serviced       |                                       |               |              |          |            |               |                  | -       |     |
|                     | 1 1 1 1 1 1 1 1 1 1 1 1 1 1 1 1 1 1 1 |               |              |          |            |               |                  | 0       |     |

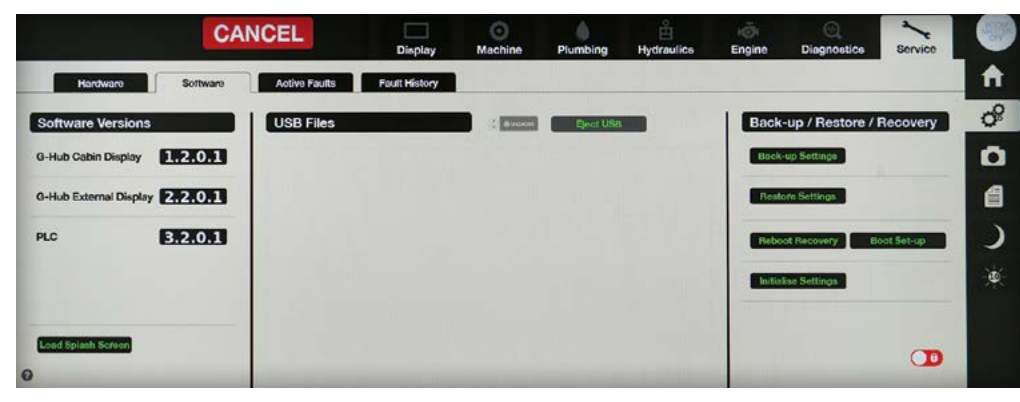

Updated 'Software' screen (refer G6 Crop Cruiser Series 2 Manual page 54).

#### Service/Hardware

The updated 'Service/Software' screen includes additonal touch buttons:

- Load Splash Screen
- Reboot Recovery
- Boot Setup
- Initialise Settings
- 'Help (?)' information.

#### **Service/Active Faults**

The updated 'Service/Active Faults' screen is a new layout.

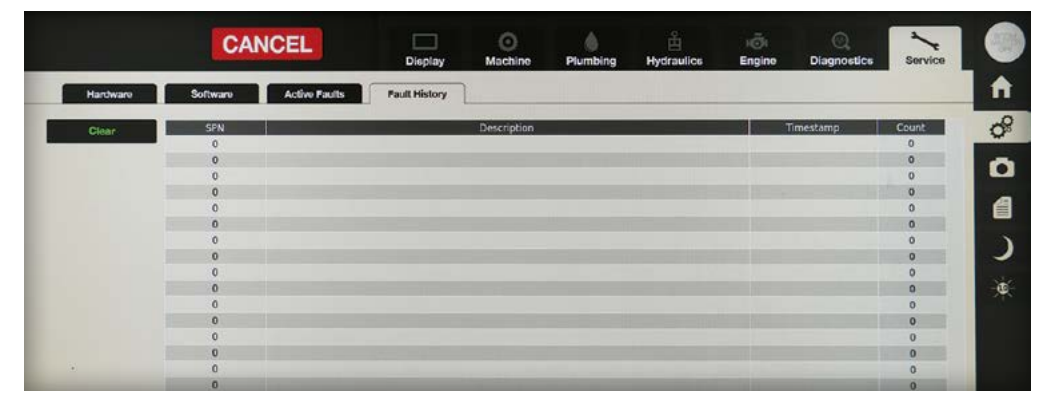

Updated 'Fault History' screen (refer G6 Crop Cruiser Series 2 Manual page 184).

#### Service/Fault History

The updated 'Service/Fault History' screen chart has been revised to record all previous (non-active) faults. This can assist diagnosing intermittent faults.

The chart records the fault, time and how many occurrences.

A clear button has been added to clear the fault history as required.

#### Updated 'Active Faults' screen (refer G6 Crop Cruiser Series 2 Manual page 184).

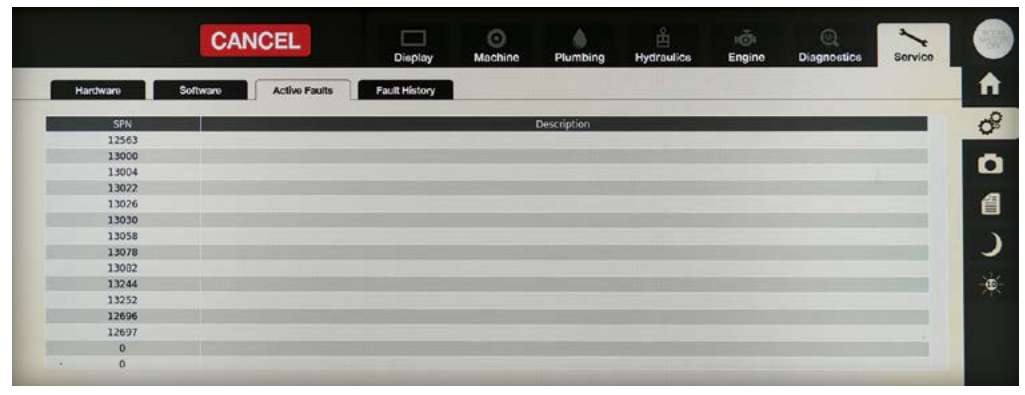

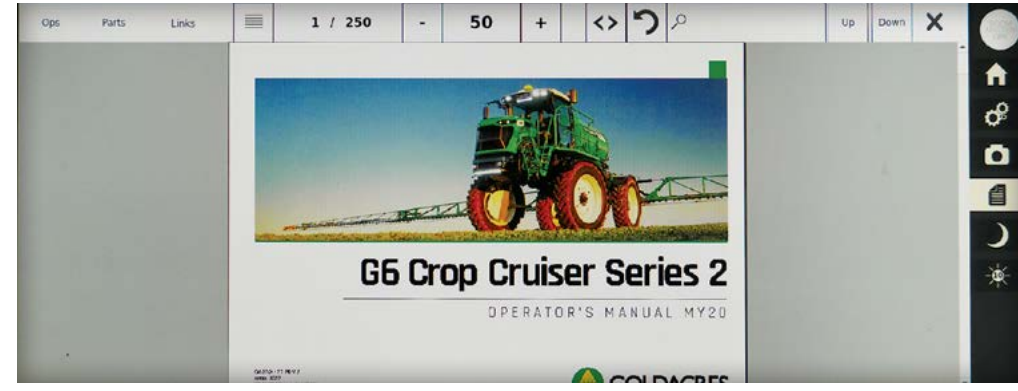

Use the touch buttons & content pages to quickly access the information required.

#### **Document Centre**

Copies of Operators & Parts manuals in PDF format can be accessed and viewed via the 12" cabin screen.

Use the touch buttons and contents page to quickly access the information you require.

Please note these manuals are accurate at of time of loading and are subject to change.

For the most recent and accurate versions of all manuals refer to the Goldacres website -

www.goldacres.com.au

There are QR codes to give quick access to the most up to date versions of both Parts and Operators manuals on the Goldacres website.

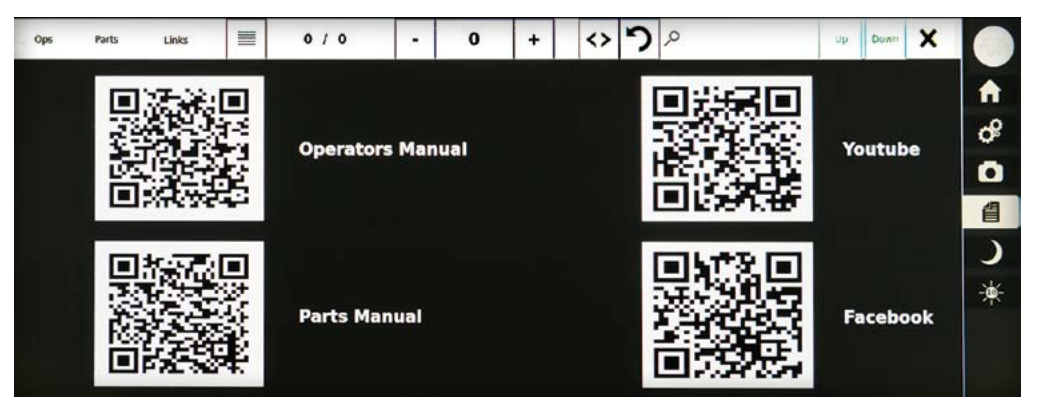

Updated 'QR Codes' screen provides quick access to the most up to date information from Goldacres website.

#### Use the touch buttons & content pages to quickly access the information required.

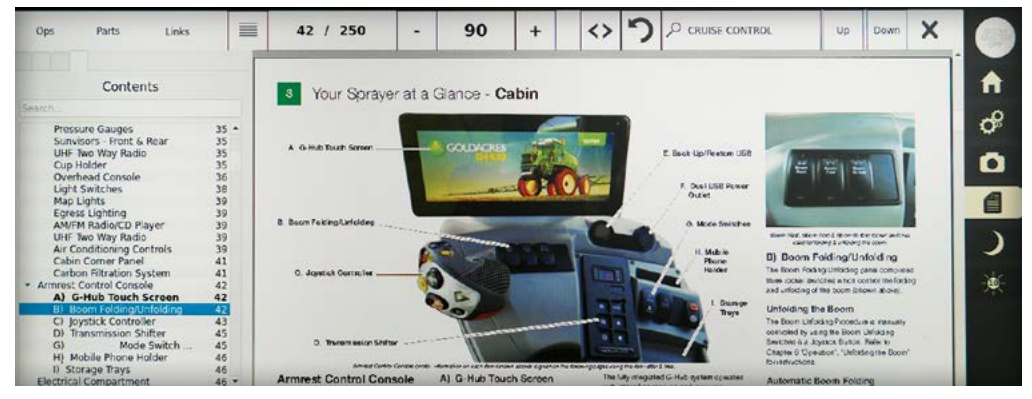

G6 Crop Cruiser Series 2 Operators Manual - Supplement